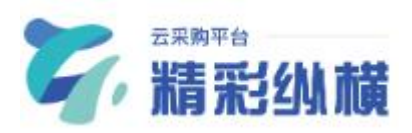

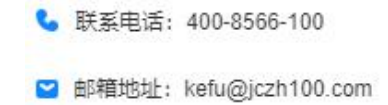

# 精彩纵横云采购系统 线上项目(投标人)

操作指南

使用前请详细阅读

江西省精彩纵横采购咨询有限公司

二〇二二年四月

## 一、环境要求

精彩纵横云采购系统线上开评标模块已上线,可实现投标人线上获取招标文件、线上制作并上传投标文件、线上开标、评审专家电子评标等功能,云采购系统网址:https://www.yingcaicheng.com/,建议使用 Chrome (谷歌浏览器),同时也兼容 360 浏览器、edge 浏览器、QQ 浏览器等主流浏览器,另外不建议使用 ie 浏览器操作云采购系统,投标人如需制作电子投标文件需要下载安装系统专用的投标客户端及签章插件。(说明:本操作手册为测试项目所建,仅供参考,具体步骤操作以实际参与项目为准)

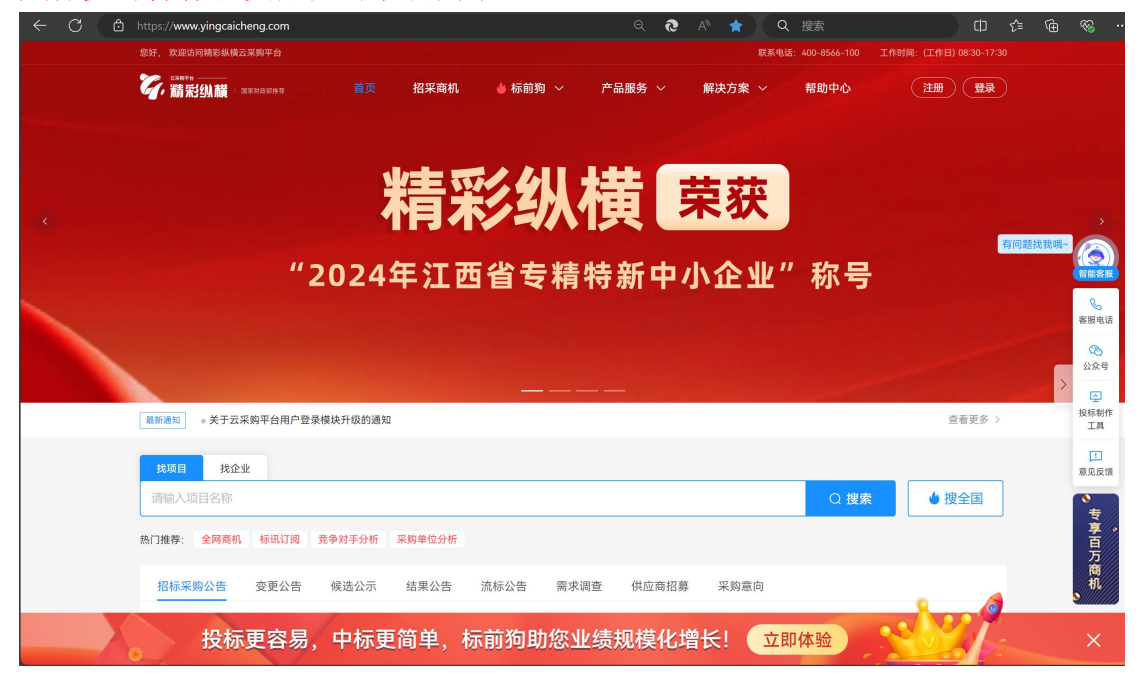

### 二、投标

#### 1、项目参与

#### (1)项目报名

打开精彩纵横云采购网址(https://www.yingcaicheng.com/)登录后选择 "投标报价模块"(也可直接在网站浏览到意向项目直接点立即参与),找到想参 加的项目点击右边的查看详情后点击立即参与。

| こ = □ = □ = □ = □ = □ = □ = □ = □ = □ =                                                                                   | 项目 ~   请输入项目名称             | 搜索    |                         |
|----------------------------------------------------------------------------------------------------|----------------------------|-------|-------------------------|
| 返回上一页 / 招采商机 / <b>公告详情</b>                                                                                                |                            |       |                         |
| 关于录制电子化操作视频项目公告                                                                                                    |                            | 标书. 一 |                         |
|                                                                                                    |                            |       | <u>。</u><br>客服电话        |
| 采购单位: 江西省精彩纵模采购咨询有限公司<br>响应时间: 2025-03-04 10:50 - 2025-03-04 14:40 开标时间: 2025-03-04 15:00<br>招标地点: 江西省/南昌市/东湖区<br>详细地址: - | <sup>剩余时间</sup><br>0 天 3 时 | 立即参与  | 200<br>公众号<br>望<br>投标制作 |
| 全国招标信息库,每日1w+更新,还有更多类似商机 立即获取 >                                                                                           |                            |       |                         |
|                                                                                                    |                            |       | 意见反馈                    |
| 收费标准<br>平台服务费: 查看计算公式 (平台服务费只向成交供应商收取)                                                                                    |                            |       | ◆专享百万商:                 |
| 关于录制电子化操作视频项目公告                                                                                                    |                            |       | s 11                    |
|                                                                                                    |                            |       |                         |

| 精彩纵横云采购平台               | ▲ 官网首页 供应商工作台                 | 首页 投标报价 采购履约                                           |                                              |                                           | 🗳 💮 测试用户李四        |
|-------------------------|-------------------------------|--------------------------------------------------------|----------------------------------------------|-------------------------------------------|-------------------|
| ☐ 招标采购信息                | <ul> <li>         ·</li></ul> | 順应时间: 2025-03-04 10:50 - 2025<br>招标地点: 江西省 - 南昌市 - 东湖区 | 5-03-04 14:40                                |                                           | 0 天 3 时 42 分 28 秒 |
| 已 已参与项目 ^               | 详细地址: -                       |                                                        |                                              |                                           |                   |
| 招标采购                    |                               |                                                        |                                              |                                           |                   |
| 询比采购                    | 投标申请 关注微信公众号,获取项目最新动态 立即关注 >  |                                                        |                                              |                                           | -                 |
| 竞价采购                    | 联系人信息                         |                                                        | 请續保您的影响地址格式<br>含特殊学符或空格。常见<br>123456@qq.com) | 正确,用户名欲咳名.com。即和地址中不服;<br>的邮箱格式包括:QQ邮箱(如: | 2                 |
| 招募                      | 企业名称: 滴消黑眼                    |                                                        |                                              |                                           |                   |
| 需求调查                    | * 联系人姓名: 测试人员 4/20 * 联系人      | 手机: 1887                                               | 11/11 • 联系。                                  | 人邮箱 <b>0</b> 123@123.com                  | 11/50             |
| 谈判采购                    |                               |                                                        |                                              |                                           |                   |
| 竞争销售                    | 证件要求                          |                                                        |                                              |                                           |                   |
| ② 受邀项目                  | 序号 证件名称                       |                                                        | 上传状态                                         | 操作                                        |                   |
| []目 订单协同                | 1 宮並供版<br>其他材料要求              |                                                        | 已上传                                          | 重源上1                                      | lų.               |
| ☆ 项目查询 ジング              | * 营业执照                        |                                                        |                                              |                                           |                   |
| ▲ 全网商机 <sup>NEW</sup>   |                               |                                                        |                                              |                                           |                   |
| 🖬 标讯订阅 NEW              |                               |                                                        |                                              |                                           |                   |
| · 竞争对手分析 NEW            | 申请资料                          |                                                        |                                              |                                           |                   |
| ▲ 采购单位分析 NEW            | 上传附件:                         | 最多上传10个                                                |                                              |                                           |                   |
| ➡ 数据定制导出 <sup>NEW</sup> |                               | <sup>提交</sup> 」                                        |                                              |                                           |                   |

# (2) 文件获取

填写完联系人方式后提交后即可缴纳标书费并获取标书(如项目需要审核参与材料则需要先提交申请材料,项目发布人审核通过后才能获取标书)。

| 精彩纵横云采购平台                | ▲ 官网首页 供应為工作台                                        | 首页 投标报信       | 入 采购履约 | CA中心&会员 灵活宝 | 保证金 右         | 王线签章 企业管理 | 🗳 🍮 Mikhpøz |
|--------------------------|------------------------------------------------------|---------------|--------|-------------|---------------|-----------|-------------|
| 合 招标采购信息                 | 投标申请 关注微信公众号, 获取项目最新动态 立即关注 >                        |               |        |             |               |           |             |
| 已 已参与项目 ^                | ♥ 审核通过                                               |               |        |             |               |           |             |
| 招标采购                     | 你所提交的偏息已经审核通过,请及时跟进中请优况。<br>商注: -                    |               |        |             |               |           |             |
| 询比采购                     | 联系人信息                                                |               |        |             |               |           |             |
| 竞价采购                     | 企业名称:消消黑眼圈超级王国                                       |               |        |             |               |           |             |
| 招募                       | 联系人姓名:测试人员 联系人手机: 1887                               |               |        | 联系人         | 箱: 123@123.co | m         |             |
| 需求调查                     | 证件要求                                                 |               |        |             |               |           |             |
| 谈判采购                     | 序号 证件名称                                              |               |        | 上传状态        |               | 操作        |             |
| 竞争销售                     | 1 营业执照                                               |               |        | 已上传         |               | 預算 下!     | •           |
| ◎ 受邀項目                   | 其他材料要求                                               |               |        |             |               |           |             |
| [目 订单协同                  |                                                      |               |        |             |               |           |             |
| ☆ 项目查询 ~                 | 申请资料                                                 |               |        |             |               |           |             |
| 全 全 局 商 机 <sup>№ ₩</sup> | 上俾附件: -                                              |               |        |             |               |           |             |
| 🗊 标讯订阅 🔤                 | 招标文件                                                 |               |        |             |               |           |             |
| ① 竞争对手分析 NEW             | 平台服务费: 查看计算公式 (平台服务费只向中标供应商收取)                       | -             |        |             |               |           |             |
| ▲ 采购单位分析 NEW             | 招标文件: @ CeepSeek如何就能职场应用?从提示语技巧到多场景应用清华大学-35页.pdf 赞宽 | 下载  下载状态: 未下的 |        |             |               |           |             |
| ☐ 数据定制导出 <sup>NEW</sup>  | 投标文件                                                 |               |        |             |               |           |             |

# 三、CA 办理

参与的电子化项目需要办理 CA 证书,在获取招标文件页面,点击去 CA 中心 & 会员购买页面进行操作(详细办理流程可参照 CA 证书办理指南);

| 精彩纵横云采购平台     | ▲ 官用首页 供应発工作台 百页 技術成份 采购能的 CA中心&会员 灵活宝 保证金 在线音章 企业管理 🛱 🔵 第成用户考古                                           |
|---------------|----------------------------------------------------------------------------------------------------|
| 合 招标采购信息      |                                                                                                    |
| 已已参与项目 ^      | 指师文件                                                                                                    |
| 招标采购          | 平台服务费: 重着计算公式 (平台服务费只向中标供应商收取)<br>捆标文件: #DeepSeed如何既能取场应用? 从提示提我还到多场景应用清华大学-35页.pdf 预照 下載  下氧状态: 已下氧成功    |
| 询比采购          |                                                                                                    |
| 竞价采购          | 投标文件                                                                                                    |
| 招募            | ● 该指标项目属于电子化招评标,需要CA进行投标文件鉴单、加密、解密。若企业未购买CA,请先前往购买。 去CA中心&会员购买>                                           |
| 需求调查          | 投标文件制作                                                                                                    |
| 谈判采购          | 使用工具制作                                                                                                    |
| 竞争销售          | 投稿文件上传                                                                                                    |
|               | ● 如项目发布新的澄清文件, 请使用最新的澄清文件制作并上传投标文件, 请各位投标人时刻关注项目动态, 如未及时上传投标文件, 投标人将自行承担累任, 请先撤回旧投标文件, 再上传新投标文件           |
| 【用 订单协同       | # 关于菜和电子化操作现频项目公告 jush 下載 紧急联系人姓名: 999 紧急联系人联系电话: 1887                                                    |
| ◎ 项目查询 ~      | 期回投标文件 素的記录 約6.50 / 単方式 単式 単式 単式 単式 単式 単式 単式 単式 単式 単式 単式 単式 単式                                            |
| 全网商机 NEW      | 2010年1月1日2010年1日1日2017年1日1日1日1日1日1日1日1日1日1日1日1日1日1日1日1日1日1日1                                              |
| 一标讯订阅 NTW     | 9 为保证开标过程中解密成功,模拟解密操作操在开标面1小时内进行,如模拟解密关股消益如联系客圈(400-8566-100)<br>注:模拟解密只是检测电脑环境是否支持正常的解密操作,并半真实地对投标文件进行解密 |
| ① 竞争对手分析 NEW  |                                                                                                    |
| LB 采购单位分析 NEW | 开标档况                                                                                                    |
| ☐ 数据定制导出 NEW  | • 未开始                                                                                                    |
| ē             | 进入开标大厅                                                                                                    |

# 四、投标客户端的使用

#### (1) 下载投标客户端

进入已经参与的电子化项目,点击"**使用工具制作**",浏览器会请求打开投标文件制作软件(如果尚未安装则会弹出下载安装链接),也可以在官网页面右侧边点击**投标制作工具下载**,根据提示一步一步进行安装。

|                                                                                                    | 您好,欢迎访问精彩纵横云采购平台 联系电话: 400-8566-100 工作时间: (工作                                                                                                    |              |                                        |
|----------------------------------------------------------------------------------------------------|----------------------------------------------------------------------------------------------------|--------------|----------------------------------------|
|                                                                                                    | ● 🌠 諸第24 🗰 - ЖЖКАВИАВ - 首页 招采商机 🤞 板前狗 ∨ 产品服务 ∨ 解决方案 ∨ 帮助中心 注册                                                                                                    |              |                                        |
|                                                                                                    |                                                                                                    |              |                                        |
|                                                                                                    |                                                                                                    |              |                                        |
|                                                                                                    |                                                                                                    |              |                                        |
| (<)                                                                                                    | 高效合规的数字化招标采购平台                                                                                                    |              |                                        |
|                                                                                                    |                                                                                                    |              |                                        |
|                                                                                                    | 国家财政部推荐使用平台/专注招标米购领域30年/EBS二星级认证平台                                                                                                    |              | C                                      |
|                                                                                                    |                                                                                                    |              | 客服电话                                   |
|                                                                                                    |                                                                                                    |              | 20<br>公众号                              |
|                                                                                                    |                                                                                                    | <u> </u>     |                                        |
|                                                                                                    | 最新通知 。关于"解决实体CA无法识别问题"的公告                                                                                                    | 查看更多 >       | 工具                                     |
|                                                                                                    | 找项目 找企业                                                                                                    |              | □<br>意见反馈                              |
|                                                                                                    | - 请输入项目名称                                                                                                    | 搜全国          | •                                      |
|                                                                                                    | 热门推荐: 全网商机 标讯订阅 竞争对手分析 采购单位分析                                                                                                    |              | 享                                      |
|                                                                                                    |                                                                                                    |              | 万商机                                    |
|                                                                                                    | 结标未购公告 安史公告 铁远公示 结果公告 流标公告 高水调度 供应阀括券 未购息问                                                                                                    |              | s///////////////////////////////////// |
|                                                                                                    | 投标更容易,中标更简单,标前狗助您业绩规模化增长!                                                                                                    |              | ×                                      |
| 精彩纵横云采购平                                                                                                    | 平台 ▲ 宮房首页 供由為工作台 首页 投稿服約 采购服約 CA中心&会员 受活金 在线管章                                                                                                    | auter of 🔵 R | 试用户李四                                  |
| ▲ 招标采购信息                                                                                                    | TTPSCARLETE                                                                                                    |              |                                        |
| 已参与项目                                                                                                    | 1 11版版文件 2171,1xm人(1791)-1-29<br>平台編奏者: 富富计算公式 (平台编奏者只向中标供信商项目)                                                                                                    |              |                                        |
| 招标采购                                                                                                    | 为了贫困安华。少DeepSeek如何就能取场应用产从最示语的方到多数<br>据称文件: 少DeepSeek如何就能取场应用产从最示语的方到多数<br>若未安装技术文件制作工具,增合曲点处下载。                                                                                                    |              |                                        |
| 询比采购                                                                                                    |                                                                                                    |              |                                        |
| 100 412 462 100                                                                                                    |                                                                                                    |              |                                        |
| 祝蔵                                                                                                    | 1投版文件 取消 11开                                                                                                    |              |                                        |
| 招募需求调查                                                                                                    | 】投标文件 图 消 <b>7 开</b><br>● 结形和周围于电子化图讲称。周围CA进行授和文件故意、加密、解密、若企业未构实CA、演变的任务区、高CA中心各会然网友>                                                                                                    |              |                                        |
| 招募<br>需求调查<br>谈判采购                                                                                                    | ● 按照标项目展于电子化图评标、需要CA进行授标文件基準、加密、解密、有企业未购实CA、编集纲在有实。表CA中心必会受购实><br>投稿文件制作<br>使用工具制作                                                                                                    |              |                                        |
| 招募<br>需求调查<br>谈列采购<br>竞争销售                                                                                                    | 1投标文件     取当     1月       ● 该市地以前属于电子化的评称、电面CA进行技术文件量单、加密、新密、有企业未用实CA、通常的注意发、含CA中心化会发展发。       器構成件報件       使用工具制作                                                                                                    |              |                                        |
| 招募<br>票求调查<br>谈列采购<br>员令销集<br>① 受意项目                                                                                                    | 投版文件<br>● 信税総項目展于电子化磁特核、需要CA进行操练文件差象、加密、解密、者企业未购类CA、操作的性解发、表CA中心多会发展表>                                                                                                    |              |                                        |
| 12時<br>12時<br>南水道室<br>送列其時<br>見争時集<br>① 受邀項目<br>(目) 订中协同                                                                                                    | 日 股板文件<br>● 国際総裁目標子电子化器符時、需要CAUEI行機能文件基準、認思、解書、若企业未购定CA、编集的在用度、含CA中心必会受用用本<br>REA文件制作<br>使用工具制作<br>                                                                                                    |              |                                        |
| 12日<br>第末演算<br>次列実用<br>売争销集<br>① 変単項目<br>(注) 订本协同<br>① 项目意識                                                                                                    | 日 技研文件<br>● 初級和説目展子电子化照符時、開催CA进行資料文件建築、加密、解密、有企业未成文CA、満期の世界文、素CA中心も会交研究・                                                                                                    |              |                                        |
| 招募<br>南水地査<br>说列系約<br>売争指集<br>① 支車収用<br>① 订申协約<br>① 订申协約<br>① 订申协約<br>① 订申协約<br>① ご申参約                                                                                                    | 日初初文件  ● 知知時以及用度十句子化版件時、単定へ出行的称文件建築、加定、新見、式企业本務定た、満年期日前見、広仁中心を会会展成                                                                                                    |              |                                        |
| 出版<br>電水電査<br>送列集局<br>完全協集<br>(注) 订申协同<br>(注) 订申协同<br>(注) ご申协同<br>(注) 全同意乳 <sup>(認知</sup><br>ご) 标形订詞 <sup>(認知</sup>                                                                                                    | 日本の大学     11日       日本の大学     11日       ● 市田市本田田市     11日       日本の大学     11日       日本の大学     11日                                                                                                    |              |                                        |
| <ul> <li>送票</li> <li>満未満章</li> <li>次列系向</li> <li>完争物集</li> <li>① 支車次日</li> <li>(2) 订年か同</li> <li>(3) 订年か同</li> <li>(3) 貸目章肉</li> <li>(4) 女用章句</li> <li>(4) 女用章句</li> <li>(4) 女用章句</li> <li>(4) 女用章句</li> </ul>                                                                                                    | 日本の大作     国生       ● 市田市田田市     日本の上市市       ● 市田市田市     日本の上市市       ● 加加市     日本の上市       ● 加加市     日本の上市       ● 加加市     日本の市       ● 加加市     日本の市       ● 加加市     日本の市       ● 加加市     日本の市       ● 加加市     日本の市       ● 加加市     日本の市       ● 加加市     日本の市       ● 加加市     日本の市       ● 加加市     日本の市       ● 加加市     日本の市       ● 加市     日本の市       ● 加市     日本の市                                                                                                    |              |                                        |
| 12日第<br>第末現意<br>使用其用<br>費争销集<br>① 支車項目<br>② 其中的用<br>④ 订单的用<br>● 全用意机 ****<br>① 标讯订阅 /***<br>① 标讯订阅 /***<br>① 标讯订阅 /***                                                                                                    | I this chi     I this       I this chi     I this       I this chi     I this       I this chi     I this       I this chi     I this       I this chi     I this       I this chi     I this chi       I this chi     I this chi <td></td> <td></td>                                                                                                    |              |                                        |
| 北部第     北部第     南京東海市     東京市路     東京市路     東京市路     東京市     東京市     東京市     和本     和本     和     和本     和 | Idex.pf:       Image: Image: Ima |              |                                        |

#### (2) 投标客户端的使用

下载安装好投标客户端后,根据页面提示**登录账号**,进入对应的项目,点击

开始制作。

| Ş                                       | ,精彩纵横投标文件制作工具(测)(通) √1.4                                                     | .0         |       |
|-----------------------------------------|------------------------------------------------------------------------------|------------|-------|
|                                         | 密码登录 短信登录                                                                    |            |       |
|                                         | 1887                                                                         |            |       |
|                                         | □ 请输入密码 ◎                                                                    |            |       |
|                                         | 登录                                                                           |            |       |
|                                         | 扫码登录                                                                         |            |       |
|                                         |                                                                              |            |       |
| , 精彩纵横投标文(                              | 井制作工具(测)(通) v140                                                             | (●) 测试用户〔→ | - 0   |
| <b>消消黑眼圈超级王国</b> 用户测                    | 式用户李四李四李1, 您好!                                                               |            | 刷新项目  |
| <b>关于录制电子化操作视频</b><br>项目编号:11111   采明   | <b>项目公告</b><br>9人: 江西省精彩纵模采购咨询有限公司 开标时间:2025-03-04 15:00:00                  |            | 继续制作  |
| <b>常规综合评分11111111</b><br>项目编号:ZBJXSXZXT | <b>1</b><br>ZJTYXGS2025020008│采购人: 江西省精彩纵模采购咨询有限公司│开标时间: 2025-02-27 00:00:00 |            |       |
|                                         | 共 2 条 10条/页                                                                  | ◇ 〈 1 〉 前  | 祥 1 页 |
|                                         |                                                                              |            |       |
|                                         |                                                                              |            |       |

## (3) 电子文件制作

点击前往制作后进入到制作页面,根据页面流程先进行第一步(导入投标文件),点击页面上的上传文件按钮(导入的是 PDF 格式的投标文件),导入成功后

| 返回上一页 / 关于                                                                                                    | <sup>-</sup> 录制电子化操作视频项                                                                                                    | 目公告                                               |                              | <b>同</b> 评审                                                                                                    |
|----------------------------------------------------------------------------------------------------|----------------------------------------------------------------------------------------------------|---------------------------------------------------|------------------------------|----------------------------------------------------------------------------------------------------|
| 导入投标文件                                                                                                    | 文件目录                                                                                                    | 投标正文                                              |                              | 上传文                                                                                                    |
|                                                                                                    | 文件累计不超500M 已上传 0.00M                                                                                                    | 1                                                 |                              |                                                                                                    |
| )开标一览表                                                                                                    | 必传 *投标正文                                                                                                    |                                                   |                              |                                                                                                    |
|                                                                                                    |                                                                                                    |                                                   | 5                            |                                                                                                    |
| )投标代表签字                                                                                                    |                                                                                                    |                                                   |                              |                                                                                                    |
| )预览检查、签章                                                                                                    |                                                                                                    |                                                   |                              |                                                                                                    |
|                                                                                                    |                                                                                                    |                                                   | 暂无数据                         |                                                                                                    |
| )生成加密文件                                                                                                    |                                                                                                    |                                                   |                              |                                                                                                    |
|                                                                                                    |                                                                                                    |                                                   |                              |                                                                                                    |
|                                                                                                    |                                                                                                    |                                                   |                              |                                                                                                    |
|                                                                                                    |                                                                                                    |                                                   |                              |                                                                                                    |
|                                                                                                    |                                                                                                    |                                                   |                              |                                                                                                    |
| 精彩纵横投标文(                                                                                                    | 牛制作工具(测)(通)40                                                                                                    |                                                   |                              | 下                                                                                                    |
| 精彩纵横投标文件<br>题回上一页   关于                                                                                             | 牛制作工具(測)(通) v140<br>□录制电子化操作视频项                                                                                                    | 目公告                                               |                              | 下                                                                                                    |
| 精彩纵横投标文化<br><sup>返回上一页</sup>   <b>关于</b><br>) 导入投标文件                                                               | 牛制作工具(测)(通) v140<br><sup>−</sup> 录制电子化操作视频项<br>┃开标一览表                                                                                                    | 目公告                                               |                              |                                                                                                    |
| 精彩纵横投标文(<br>返回上一页   <b>关于</b><br>)导入投标文件<br>开标一览表                                                                  | 牛制作工具(測)(通) v140<br>〒录制电子化操作视频项<br>┃开标一览表<br>*投标单位:                                                                                                    | <b>目公告</b><br>消消黑眼園起線王国                           |                              | —                                                                                                    |
| 精彩纵横投标文(<br><sup>返回上一页</sup>   <b>关于</b><br>)导入投标文件<br><b>开标一览表</b>                                                | 牛制作工具(測)(通) ⊻140<br>→ 录制电子化操作视频项<br>「开标一览表<br>・投标単位:<br>・投标復价:                                                                                                    | 目公告 消消累限開超级王国 8222 約45 年の日かま示教                    | 元                            |                                                                                                    |
| 精彩纵横投标文(<br>返回上一页   <b>关于</b><br>) 导入投标文件<br><b>开标一览表</b><br>) 投标代表签字                                              | 牛制作工具(測)(通) v140<br>→ 录制电子化操作视频项<br>Ⅰ 开标一览表<br>- 投标单位:<br>- 投标跟价:                                                                                                    | <b>日公告</b><br>济消黑眼團起錄王国<br>8222<br>捌仟貳佰貳拾貳元整      | 元                            | —                                                                                                    |
| 精彩纵横投标文(<br>返回上一页   <b>关于</b><br>)导入投标文件<br>)开标一览表<br>)投标代表签字                                                      | 牛制作工具(測)(通) ♥140 → テス制电子化操作视频项 → 一、一、一、一、一、一、一、一、一、一、一、一、一、一、一、一、一、一、一、                                                                                                    | <b>目公告</b><br>海湾黒栗園超级王国<br>8222<br>脚仟貳佰貳拾貳元整<br>0 | <b>元</b>                     | ►<br>→ 1<br>                                                                                                    |
| 精彩纵横投标文 (                                                                                                    | 牛制作工具(測)(通) v140 ■ ● ● ● ● ● ● ● ● ● ● ● ● ● ● ● ● ● ● ●                                                                                                    | <b>目公告</b><br>済済黒眼園超級王国<br>8222<br>捌仟貳佰贰拾貳元整<br>0 | 元<br>元<br>注意事项:              | 下一 ● 新城用户() 」 - ◎ 评审 ● 开标一览表页面的参数统一都5                                                                                                    |
| 精彩纵横投标文(<br>或回上−页   关于<br>) 导入投标文件<br>) 开标−览表<br>) 投标代表签字<br>) 预览检查、签章                                             | <ul> <li>牛制作工具(測)(通) v140</li> <li>子录制电子化操作视频项</li> <li>日本研一览表</li> <li>* 投标単位:</li> <li>* 投标型位:</li> <li>* 投标型位:</li> <li>* 投标型位:</li> </ul>                                                                                                    | <b>目公告</b><br>済済黒限圏超級王国<br>8222<br>捌仟貳佰貳拾貳元整<br>0 | 一<br>元<br>元<br>注意事项:<br>经理制作 | ►-<br>⑦ 新試用户 [0 ] -<br>『 评事4<br>一<br>一<br>一<br>一<br>一<br>一<br>一<br>一<br>一<br>一<br>一<br>一<br>一                                                                                                    |
| 精彩纵横投标文(<br>返回上一页 □ 关于<br>) 导入投标文件<br>) 开标一览表<br>) 投标代表签字<br>) 预览检查、签章<br>) 生成加密文件                                 | 件制作工具(测)(通) v140 → 示录制电子化操作视频项 ● 投标单位: <ul> <li>• 投标单位:</li> <li>• 投标跟价:</li> <li>• 投标跟价:</li> </ul>                                                                                                    | <b>目公告</b><br>済済黒県園起鉄王国<br>8222<br>捌仟貳佰貳拾貳元整<br>0 | 元元                           | 下-<br>一<br>一<br>一<br>一<br>一<br>一<br>一<br>一<br>一<br>一<br>一<br>一<br>一                                                                                                    |
| 精彩纵横投标文化         : 返回上一页   关于         ) 导入投标文件         ) 开标一览表         ) 投标代表签字         ) 预览检查、签章         ) 其成机密文件 | 牛制作工具(測)(通) v140 ・マスクロン・マスクロン・マン・マスクロン・マスクロン・マスクロン・マスクロン・マスクロン・マスクロン・マスクロン・マン・マン・マン・マン・マン・マン・マン・マン・マン・マン・マン・マン・マン | <b>目公告</b><br>消消黒壁園超级王国<br>8222<br>捌仟贰佰贰拾贰元整<br>0 | 元<br>元<br>注意事项:<br>经理制作时     | ►-<br>⑦ 第試用户 [२   -<br>『 第章<br>『 第章<br>第<br>一<br>第<br>章<br>二<br>一<br>1<br>2<br>1<br>2<br>1<br>1<br>2<br>1<br>1<br>2<br>1<br>2<br>1<br>1<br>2<br>1<br>1<br>2<br>1<br>1<br>1<br>1<br>1<br>1<br>1<br>1<br>1<br>1<br>1<br>1<br>1 |
| 精彩纵横投标文件         300上一页   关于         9入投标文件         开标一览表         ) 投标代表签字         ) 预览检查、签章         ) 生成加密文件      | <ul> <li>牛制作工具(測)(通) v140</li> <li>テ泉制电子化操作视频项</li> <li>・投标単位:</li> <li>・投标単位:</li> <li>・投标报价:</li> <li>・投标保证金:</li> </ul>                                                                                                    | <b>目公告</b><br>済済黒原園超级王国<br>8222<br>揚仟貳佰贰拾贰元整<br>0 | 元元                           | ►-<br>一<br>一<br>一<br>一<br>一<br>一<br>一<br>一<br>一<br>一<br>一<br>一                                                                                                    |

点击页面右下角的下一步,进入到电子标制作的第二步(**开标一览表)**的填写

#### (4) 电子文件签字和签章

文件合并预览成功后进入到第三步(投标代表签字),在打开的页面先添加 好投标代表签字信息,添加成功后;

**鼠标右键点击签名拖动到文件所需签字处**(如导入的投标文件已签好投标代 表签字可跳过这一步);

| 🏹 精彩纵横投标文件制    | 作工具(测)(通) v1.4.0 |                                        | 🧼 测试用户 [+   — 🛛 | × |
|----------------|------------------|----------------------------------------|-----------------|---|
| < 返回上一页        |                  |                                        |                 |   |
| 投标代表签字         |                  |                                        |                 |   |
| + 添加兹名<br>测试人员 | DoonSor          | 、レカロノコロチ会と                             | miZ成田2          |   |
| 测减收            | Deepsee          | * 옷니 1 년 火山, 月 년                       | 职切应用:           |   |
|                | }                | 人提示语技巧到多                               | 场景应用            |   |
| 鼠标             | 右键点击签名拖动至文件所需位置  | 中央民族大学 新闻与传播学院<br>清华大学 @新媒沈阳 团队<br>向安玲 | 刘威49            |   |
|                |                  |                                        | 签字完成后点击确认签字     | Ţ |
|                |                  |                                        | 确定金字            |   |

签字完成后进入到页面第四步(**预览检查、盖章**),点击签章进入到签章页 面,选择所办理 CA 类型对应的签章方式(此次测试流程选择的是实体 CA),选 择 Ukey **盖章**,可选择企业公章或者法人章;

如需选择签章方式可点击**参数设置**(方式自行选择),签章后点击"**生成加** 密文件"即可生成加密版的投标文件;

| <ul> <li>         · 投标制作工具         · 文件(F) 编辑(E) 视图         · ○ ● ● ▲ ▲         · ○ ● ● ▲ ▲         · ○         · ○         · ○</li></ul> | (M) 文档(D) 注释(C) 工具(T) 帮助(H)<br>◎ ♥ II O O = 2% ✓ ÷ 応 ♥   ② @ ▷   ◎ □ | ◎ ■ + ェ / / □ ○ G &   ☞ ●   第扫码法单 ▲ UKey法章 | ×                       |
|----------------------------------------------------------------------------------------------------|----------------------------------------------------------------------|--------------------------------------------|-------------------------|
| <b>1</b> 0                                                                                                    |                                                                      | 开标一览表                                      |                         |
|                                                                                                    | 项目名称:关于录制电子化操作视频项目公告                                                 | 项目编                                        | (号: 11111               |
|                                                                                                    | 投标单位                                                                 | ✓ 电子答章 ×                                   |                         |
|                                                                                                    | 投标报价(元)                                                              | 240/451: 256-460-558 • Pin-51: 020255      |                         |
|                                                                                                    | 投标保证金(元)                                                             |                                            |                         |
|                                                                                                    |                                                                      | © maan 別尚4次                                |                         |
|                                                                                                    |                                                                      |                                            |                         |
| ~                                                                                                    |                                                                      |                                            |                         |
| P                                                                                                    |                                                                      | ⊮ ∢  1/36  ⊁ ਅ 5 ∂                         | پ<br>بې ۵ <u>۵</u> ۵ کې |

| <b>ク 电子</b><br>定位模式:                                                                 | <b>签章</b><br>【标定位连续签章                              | ÷                                                               |              | ×                                                                    |
|--------------------------------------------------------------------------------------|----------------------------------------------------|-----------------------------------------------------------------|--------------|----------------------------------------------------------------------|
| 「「「「「」」」                                                                             | 鼠标一次定位签章<br>鼠标定位连续多页级<br>鼠标定位连续签章<br>关键字签章<br>猗缝签章 | 章<br>之<br>印                                                     |              | >                                                                    |
| <ul> <li>参数设置</li> <li>第影纵横投标文件</li> </ul>                                           | 制作工具(测)(通) <u>v140</u>                             | 10.4                                                            |              | 确定<br>→ ﷺ用户 D   - D X                                                |
| 〈返回上一页   关于家                                                                         | <b>录制电子化操作视频项目</b>                                 | 公告                                                              |              | []] 评审标准                                                             |
| → 导入投标文件                                                                             | 文件目录                                               | ▲ 签章文件预览 未加密                                                    |              |                                                                      |
| → 开标一览表                                                                              | 开标一览表                                              | sign_name.pdf                                                   | 1 / 36       | ¢±ē                                                                  |
| <ul> <li>◇ 投标代表签字</li> <li>◇ 预览检查、签章</li> <li>◆ 预览检查、签章</li> <li>5 生成加密文件</li> </ul> | 投标正文                                               | 項目客称,关于最新电学使服件程规项目会告<br> <br>  我称我堂<br>  我称我望金(元)<br>  我称我望金(元) | <b>开标一览表</b> | #116/9. 1111<br>(*)<br>(*)<br>(*)<br>(*)<br>(*)<br>(*)<br>(*)<br>(*) |
|                                                                                      |                                                    |                                                                 |              |                                                                      |

# 五、加密投标文件上传

进入已经参与的电子化项目,点击"**上传文件**"选择生成的加密文件进行上 传,上传成功后也可在投标截止时间前撤销并重新上传;

| 精彩纵横云采购平台        | ▲ 宮陽首英 供应商工作台 前页 投稿数件 采购服物 CA中心&会员 灵活性 保证金 在线器章 企业管理 🗳 🥌 期ば用户学品。                        |
|------------------|-----------------------------------------------------------------------------------------|
| 合 招标采购信息         | 1.至全状质                                                                                  |
| C 2参与项目 ^        | Ø decc9955045522xG394dfixcc3dfl81d png 預度 下最<br>milli@844                               |
| 招标采购             | + mxx+f 投版文件上作 ×<br>上代期件: -                                                             |
| 询比采购             | • 投稿文件: 全点面上传 满上作物需否的 juch 类型指标文件                                                       |
| 竞价采购             | 招振文件         *紧急联系人姓名:         050                                                      |
| 招募               | 平台服务费:查看计算公式(平台服务费) * 紧急联系人联系电话: 050                                                    |
| 需求调查             | MRXH: W Delyoexclining et claus<br>紧急联系人填写根据项目发布设置,不是统一内容填写 取消 重文                       |
| 谈判采购             | 1役版文件                                                                                   |
| 竞争销售             | . HENTREFFEZYERE SFLARSHEVERS WE HE FANFER AREADE ILINAGEDE.                            |
| ② 受邀项目           | CONSIGNER I TO DURINE RECONCILIENCE TO BOLE WELL TRADUCTION, RECOLDER LAND TO RECORD.   |
| (目 订单协同          | (An A Thir)<br>使用工具制作                                                                   |
| ◎ 项目查询 ~         |                                                                                         |
| E 全网商机 NEW       |                                                                                         |
| A SHUB NO        | ● 和局自发的影響為以作,通過機能的設備又在動却非上性較加又作,調合位設施入的別走法項目相応,加來及約上性發展以中,設施入時间行來把直住。通光電源回該和以作,再上性能較強又伴 |
| III SAVENE NW    |                                                                                         |
|                  |                                                                                         |
| LLA 采购单位分析 ***** | 文件模拟解密状态: * 未进行 - 模拟前密                                                                  |
| → 教報労制暴出 NEW     |                                                                                         |

# 六、开标

开标时间到了之后,如果需要远程解密投标文件,则打开项目详情,点击进入开标大厅;

点击中间的**解密按钮**,通过加密生成该投标文件的 ca 锁或者移动 ca 进行解 密;

开标结束后可在此页面查看本次项目己方单位的开标一览表信息。

| 精彩纵横云采购平台         | ▲ 官网首页 供应商工作台 首页 投标报价 采购履约 CA中心&会员 灵活宝 保证金 … ♀ ♀ 测试用户字                                                      | 四  |
|-------------------|----------------------------------------------------------------------------------------------------|----|
| ጬ 招标采购信息          | ₩<br>₩<br>₩<br>₩                                                                                            | -  |
| 已 已参与项目 ^<br>招标采购 | <ul> <li>如项目发布新的澄清文件,请使用最新的澄清文件制作并上传投标文件,请各位投标人时刻关注项目动态,如未及时上传投标文件,投标人将自行承担责任。请先撤回旧投标文件,再上传新投标文件</li> </ul> |    |
| 询比采购              | <ul> <li></li></ul>                                                                                         |    |
| 竞价采购              | 投标文件提交状态: • 已提交 最近提交时间: 2025-03-04 11:22:07                                                                 |    |
| 招募                | 开标概况                                                                                                    | Ĭ  |
| 谈判采购              | • 已开标                                                                                                    | 82 |
| 竞争销售              | 进入开板大厅                                                                                                    | м  |
| ◎ 受邀项目            | 评标概况                                                                                                    |    |
| [目 订单协同           | ◎ 未开始                                                                                                    |    |
| Ē                 | 进入评核大厅                                                                                                    |    |

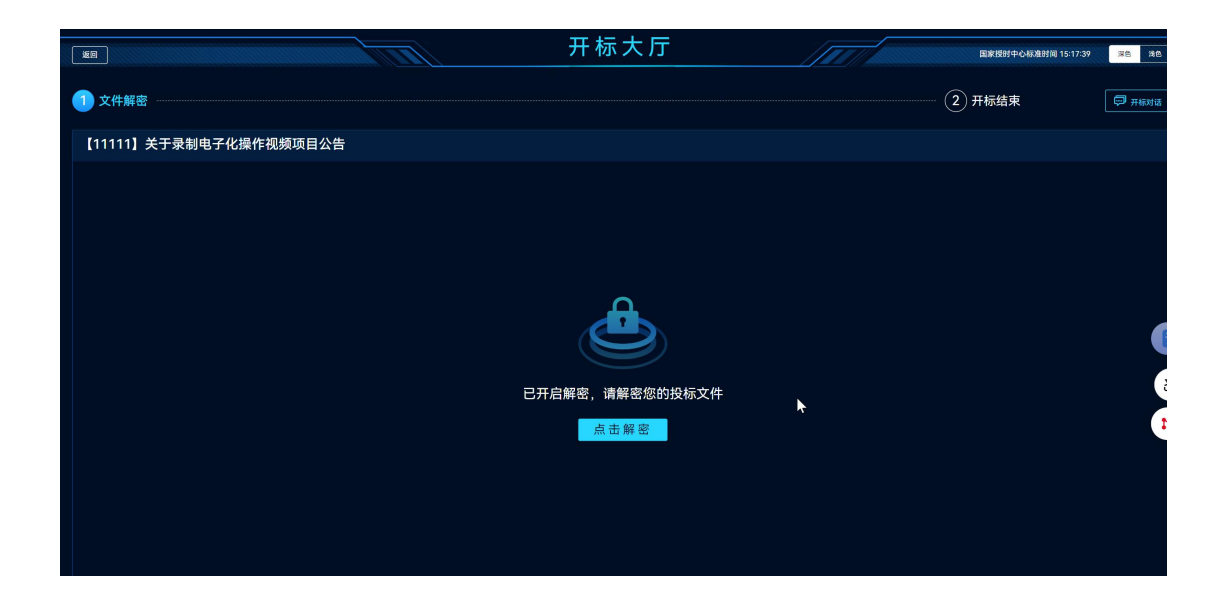

# 七、评标

评标过程中专家可能会发**起询标或者二轮报价**,进入对应评审项目后点击进 入评标大厅,评审专家如果发起询标则会在左侧显示,投标单位作出对应回复即 可,评审专家如果发起二次报价则会在右侧显示,投标单位提交新的报价即可。